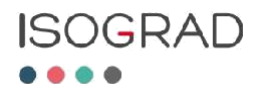

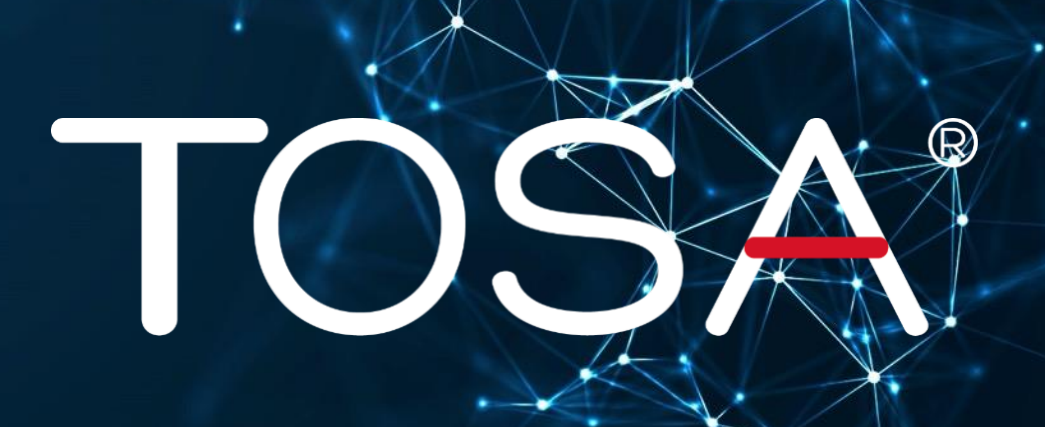

# **Certification Proctor Manual**

TOSA® Certification Exams via Online Remote Proctoring

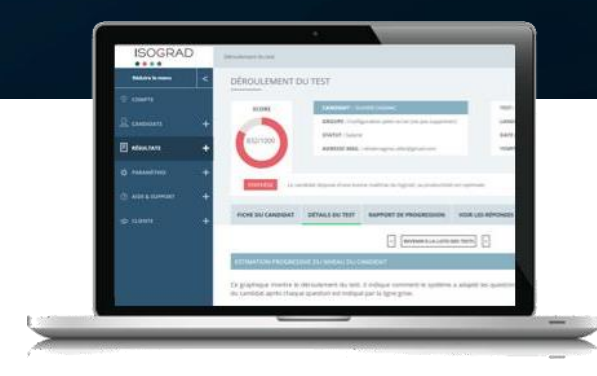

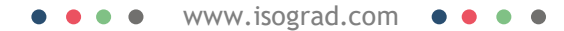

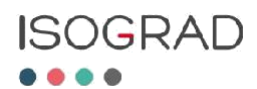

# Index

| I.    | How Does Remote Proctoring Work?         |
|-------|------------------------------------------|
| II.   | Workstation Requirements2                |
| Ш.    | Technical Prerequisites2                 |
| IV.   | Test Requirements                        |
| V.    | Accessing a Remote Proctored Exam        |
|       | 2. RPnow Installation                    |
|       | 3. Microphone Testing                    |
|       | 4. Starting the Browser                  |
|       | 5. Pre-Exam Advisory                     |
|       | 6. Closing all Third-Party Applications7 |
|       | 7. Identification Verification           |
|       | 8. Environment Check                     |
|       | 9. Test-Taker Photo Verification9        |
| VI.   | Support9                                 |
| VII.  | Starting the Test                        |
| VIII. | Ending the Test                          |

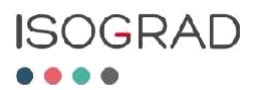

# I. How Does Remote Proctoring Work?

The remote proctoring application will use the candidate's Webcam and microphone. It will also record the candidate's screen during the test.

The candidate will need to use our partner Software Secure's own secured application. This application will only allow the test webpage to be open in the candidate's browser.

The recording will be monitored by Software Secure to ensure that the proctoring rules are followed.

# **II. Workstation Requirements**

The testing workstation must have the following:

- A microphone
- A webcam
- Decent internet bandwidth

Before the test starts, the system will check to ensure that each of these functions correctly.

# **III. Technical Prerequisites**

- Decent bandwidth (0.3MB/s per user, up and down)
- An up-to-date version of one of the following browsers:
  - Chrome (≥60)
  - Firefox (≥60)
  - Safari (≥ 11)
  - Internet Explorer ( $\geq$  11)
- A recent operating system
  - Mac OS (10.10 and up)
  - Windows (7, 8, 8.1, 10)
- A monitor with a resolution of 1280 x 760, or higher
- Full Administrator rights are needed to install the online proctoring application on the computer

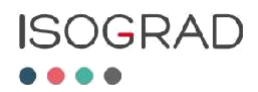

# **IV.** Test Requirements

In order for the diploma to be validated, the following rules apply.

The Candidate must:

- Be alone in a quiet room
- Remain within the camera's field of vision for the duration of the test
- Remain on the test's webpage only for the duration of the test

The following is strictly prohibited:

- Accessing third party websites or messaging applications
- Use of earphones/headphones
- Use of any documents or electronic devices (including tablets and smartphones)
- Communication with others in any form

In the event of technical difficulties, please contact Software Secure's support: <u>http://clientportal.softwaresecure.com/support/index.php</u>

# V. Accessing a Remote Proctored Exam

#### 1. LOGGING IN TO YOUR ISOGRAD ACCOUNT

Use your credentials to login to your account (<u>www.isograd.com</u>). Then click on **Your Account** in the top right.

The online proctored tests will be marked with a "Proctored" indicator as shown here:

| ISOGRAD                                                                       |
|-------------------------------------------------------------------------------|
| YOUR ACCOUNT                                                                  |
| <b>PENDING TESTS</b> TOSA DigComp certification exam <b>PROCTORED SESSION</b> |
| START TEST                                                                    |
| YOUR DETAILS                                                                  |

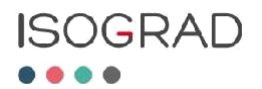

#### 2. RPNOW INSTALLATION

Click on Start Setup to begin the installation process.

| Please copy your personal pin-code, as this will be needed to start the test.                                                                                                    |
|----------------------------------------------------------------------------------------------------|
| TOSA                                                                                                    |
| CHECKING COMPUTER CONFIGURATION                                                                                                    |
| The test that you are going to take will be <b>proctored online</b> . SECURED BROWSER DOWNLOAD                                                                                                    |
| Once you click on the Start Setup button below, a new tab will open. Go to this tab and follow the instructions. Next, download the secure browser used to take the test. STARTING THE TEST                                                                                  |
| To identify yourself in the secured browser input the following cod wesley. chaussenot-3148216b79281. hen, close your current browser and any open application before starting the test. An identity check will also be performed, so please have a proof of identity handy. |
| START SETUP                                                                                                    |

Click Download Software. Once downloaded and installed, start the RPnow application. The License Agreement will appear. You must click I Agree to proceed.

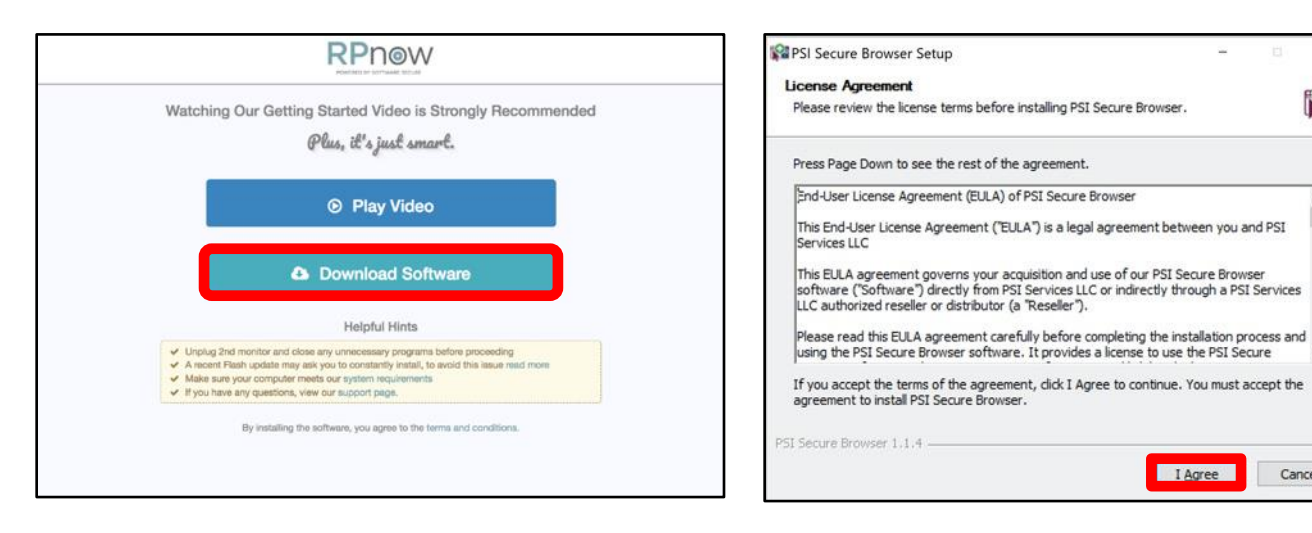

×

0

^

Cancel

I Agree

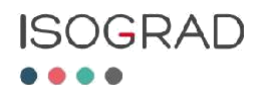

#### 3. MICROPHONE TESTING

Speak clearly enough for the application to test your microphone. Once the test goes through, you will get a confirmation message.

| Microphone Check                              | Microphone OK                   |
|-----------------------------------------------|---------------------------------|
| Is your microphone working? Please speak now. | OK, your microphone is working. |

#### 4. STARTING THE BROWSER

Paste or type-in your personal pin-code and click **Validate**. Click **Next** under Exam Information.

| FSI Secure Browser 1.0.19            |                               |                 |                  | - | ٥   | $\times$ |
|--------------------------------------|-------------------------------|-----------------|------------------|---|-----|----------|
| File View                            |                               |                 |                  |   |     |          |
| psi                                  |                               | Contact Support | Zoom Level: 100% |   |     |          |
| 🗅 Isograd Test                       |                               | Close           |                  |   | 125 |          |
|                                      |                               |                 |                  |   |     | •        |
|                                      | POWERED BY SOFTWARE SECURE    |                 |                  |   |     |          |
| Please fill out the Exam Code as pro | wided to you.                 |                 |                  |   |     |          |
| Exam Code [t.peuz                    | at-1968407590e16 Validate     |                 |                  |   |     |          |
|                                      |                               |                 |                  |   |     | -        |
| Exam Information                     |                               |                 |                  |   |     |          |
| Your exam name                       | Certification TOSA Excel 2016 |                 |                  |   |     |          |
| Duration:                            | 59 Minutes                    |                 |                  |   |     |          |
|                                      | Next                          |                 |                  |   |     |          |
|                                      |                               |                 |                  |   |     |          |
|                                      |                               |                 |                  |   |     |          |
|                                      |                               |                 |                  |   |     | -        |

In order to go through with the test, you will have to agree to RPnow's Terms of Use. After reading the Terms of Use, click **I Agree**.

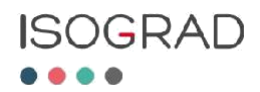

| BS Secure Browser 1.0.19                                                                                                    |                                                                     | _ | ٥ | $\times$ |
|----------------------------------------------------------------------------------------------------|---------------------------------------------------------------------|---|---|----------|
| File View                                                                                                    |                                                                     |   |   |          |
| Contact Support Close Close                                                                                                    | Zoom Level: 100%                                                    |   |   |          |
| POWERED BY SOFTWARE SECURE                                                                                                    |                                                                     |   |   | •        |
| SOFTWARE SECURE'S TERMS OF USE FOR REMOTE PROCTOR NOW<br>While using the Remote Proctor NOW system, we record the following:<br>• Your computer screen (includes any applications or websites you open)<br>• Your webcam (video)<br>• Your microphone (audio)                                                                                                    |                                                                     |   |   |          |
| Please follow your exam rules.<br>This Software Secure, Inc. Software License (the "Agreement") is a legal agreement between you and SSI, Inc., a Delaware corporation ("SSI") for the use of RP-Nov<br>"Software"), including computer software and associated media and printed materials, and may include "online" or electronic documentation. The term "You" or "y<br>individual who is acquiring the license to use the Software. The term "Use" means storing, loading, installing, executing or displaying the System. "Computer" mean<br>processing unit ("CPU"), or group of CPUs, that access its or their own individual non-cache Random Access Memory.<br>Use of Data: When used to take an exam, the Software collects data of your exam session, including photographs, video and audio ("Images"). THIS DATA IS ONLY<br>AUTHENTICATE THE USER'S IDENTITY, AND TO ENFORCE YOUR SCHOOL'S EXAM RULES. STUDENT IMAGES WILL BE SHARED WITH YOUR SCHOOLS, WHOSE USE<br>WHORE TO THE DENTIFY AND TO ENFORCE YOUR SCHOOL'S EXAM RULES. STUDENT IMAGES WILL BE SHARED WITH YOUR SCHOOLS, WHOSE USE | w (the<br>you" means the<br>ans a central<br>r USED TO<br>E OF SUCH |   |   |          |
| I AGREE I DO NOT A                                                                                                    | GREE                                                                |   |   |          |

#### 5. PRE-EXAM ADVISORY

After reading the pre-exam advisory, click on **Next**.

Note: At the end of the test, you will have to click on "Close" in the upper right to validate your test.

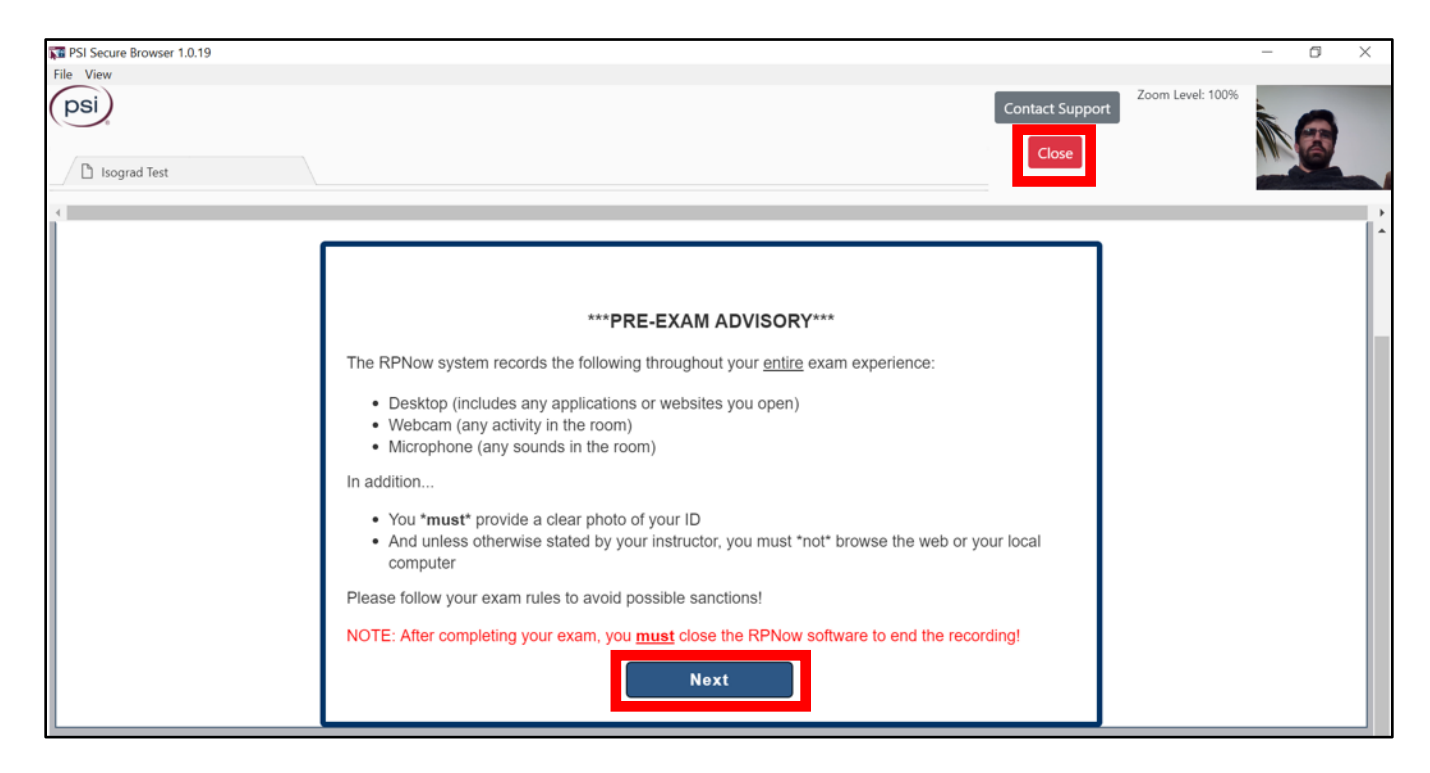

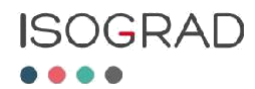

#### 6. CLOSING ALL THIRD-PARTY APPLICATIONS

A security check will run a test on your workstation. This to ensure all third-party applications are closed before the test starts.

**Note:** you can close all applications by clicking on "Terminate All These Applications" (if any were open).

| 251 Secure Browser 1.0.19<br>View |                                                        |        |                                                                                                    | -        | - 0 |   |
|-----------------------------------|--------------------------------------------------------|--------|----------------------------------------------------------------------------------------------------|----------|-----|---|
|                                   | Security Check                                         |        | Zoom Leve                                                                                                    | el: 100% |     | 2 |
|                                   |                                                        |        | System Requirements                                                                                                    |          |     |   |
|                                   | Requirement                                            | Status | Action Required                                                                                                    |          |     |   |
|                                   | Number of allowed monitors during session: 1           | ~      | Number of Monitors Detected: 1. No action required                                                                                                    |          |     |   |
|                                   | No prohibited applications or processes during session | ×      | Please close the following prohibited applications: Skype, Windows Photo Viewer,<br>Chrome, Command Terminal, Powerpoint, Microsoft Edge<br>Terminate All These Applications |          |     |   |
|                                   | Quit Recheck                                           |        |                                                                                                    |          |     |   |
|                                   |                                                        |        |                                                                                                    |          |     |   |
|                                   |                                                        |        |                                                                                                    |          |     |   |
|                                   |                                                        |        |                                                                                                    |          |     |   |

After all third-party applications have been closed, click **Next**.

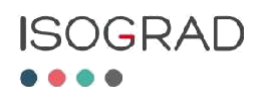

#### 7. IDENTIFICATION VERIFICATION

You will be asked to take a photo of your valid photo ID with your webcam. To do so, click on **Take ID Photo**. You will be able to validate the photo by checking the checkbox underneath the photo, or you can retake the photo if needed, before clicking **Confirm ID Photo**.

Note: Your first and last name must be legible.

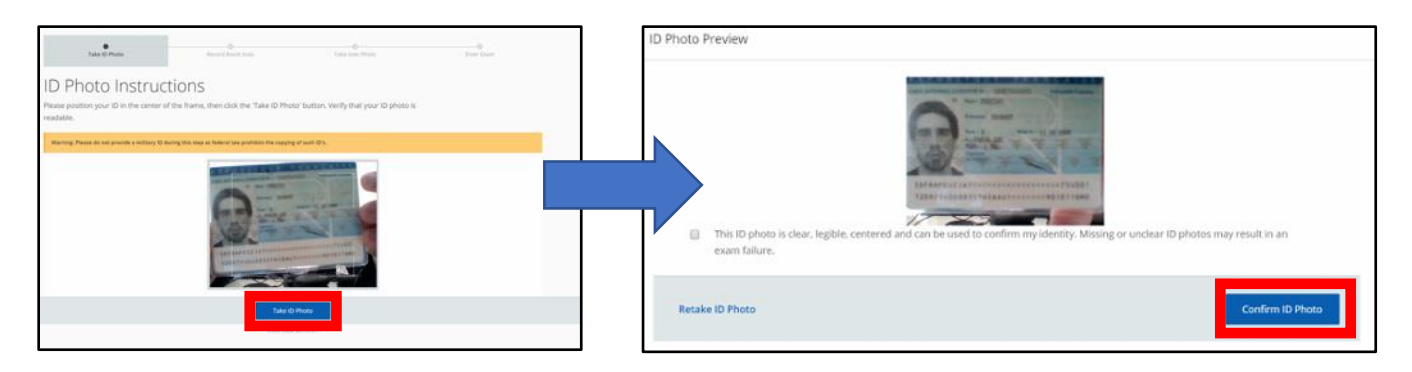

#### 8. ENVIRONMENT CHECK

You will be asked to record a short video of your testing environment with your webcam. You will need to include footage of your desk to show that there are no documents or electronic devices other than your workstation computer. You will be able to view the video, or start the recording over if necessary, before clicking **Confirm**.

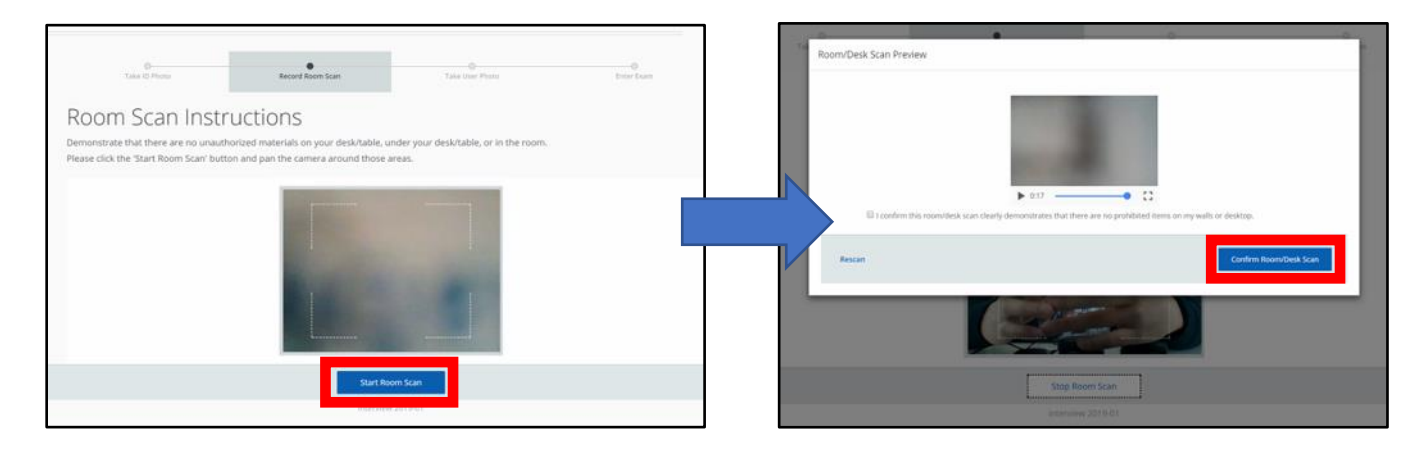

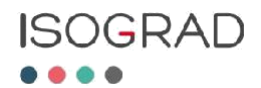

#### 9. TEST-TAKE PHOTO VERIFICATION

You will be asked to take a photo of yourself with your webcam. The photo must show your uncovered face. You will be able to validate the photo by checking the checkbox beneath the photo, or retake the photo if needed, before clicking **Confirm**.

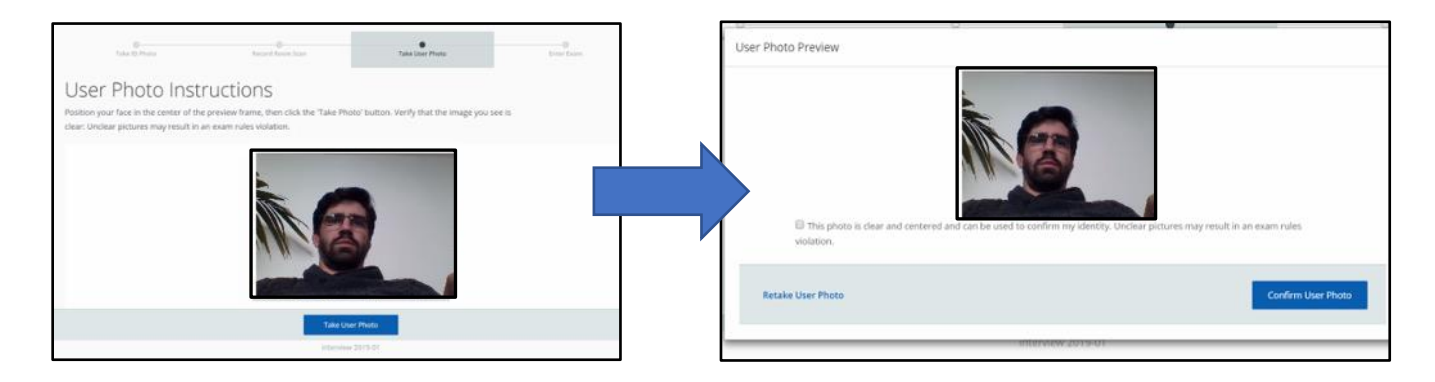

### **VI.** Support

Software Secure's technical support is available by clicking on **Contact Support** in the upper right corner.

**Note:** For any questions related to the test itself, please contact Isograd's Support Team via email at <a href="mailto:support@isograd.com">support@isograd.com</a>.

| PSI Secure Browser 1.  | 0.19                                                                                                    | 111 N.M. V               |                  |
|------------------------|----------------------------------------------------------------------------------------------------|--------------------------|------------------|
| File View              | D has these employed or on the                                                                                                    | Contact Support<br>Close | Zoom Level: 100% |
| 0.000                  |                                                                                                    |                          |                  |
|                        |                                                                                                    |                          |                  |
| psi                    |                                                                                                    |                          |                  |
| × Close                |                                                                                                    |                          |                  |
| Live Support is a      | available for installation and technical questions. If you require assistance with your exams, please contact your organization. If you're a teacher or administrator looking for support, please use the school issued email address for support | rt.                      |                  |
| Español no está s      | loportado en el chat. Nous ne supportons pas le chat en Français.                                                                                                    |                          |                  |
| Department:            | Use Support - Online *                                                                                                    |                          |                  |
| Full Name:             |                                                                                                    |                          |                  |
| Email:                 |                                                                                                    |                          |                  |
| Your Question:         |                                                                                                    |                          |                  |
| Pre-Chat Quest         | ions                                                                                                    |                          |                  |
| Organization<br>Name:* | From do not inner tail or adolfs authous unus to download the orbitale                                                                                                    |                          |                  |
| Phone<br>Number:*      | Room Number                                                                                                    |                          |                  |
|                        | Start Chat                                                                                                    |                          |                  |

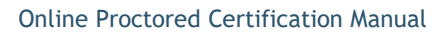

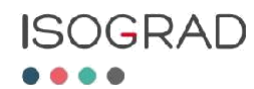

# VII. Starting the Test

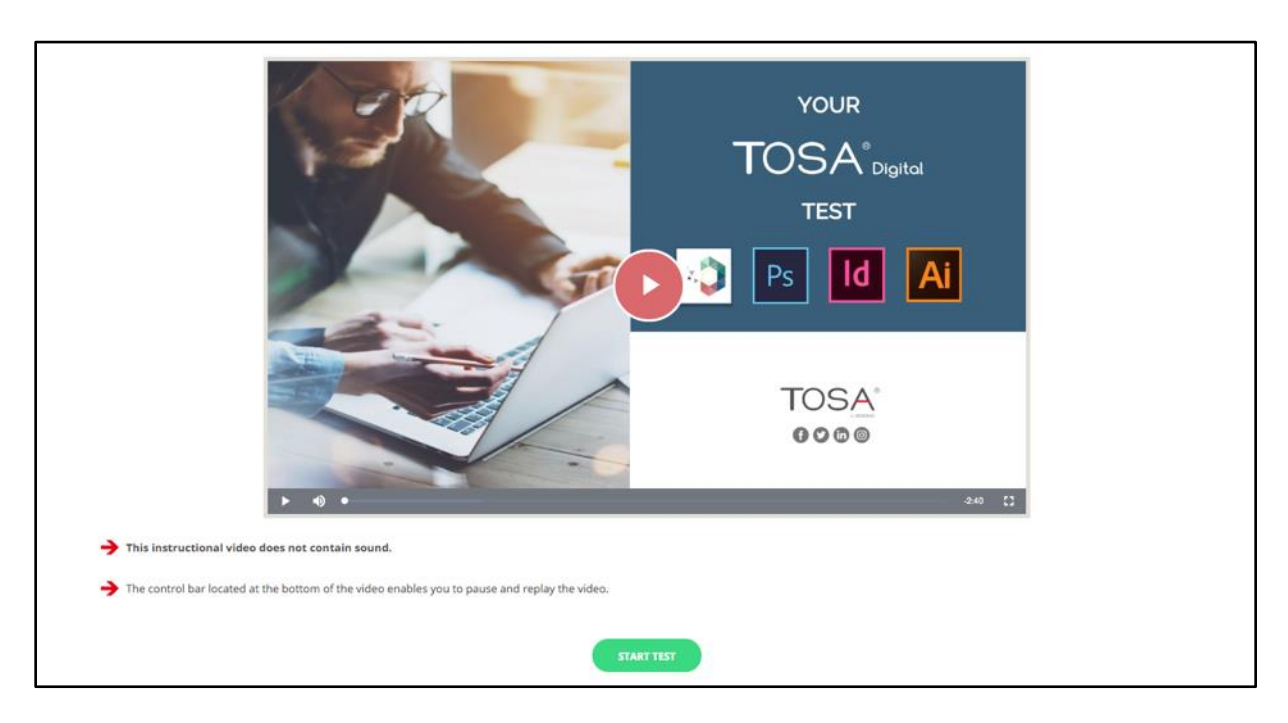

The instruction video appears. After watching it, you will be able to start the test.

# VIII. Ending the Test

At the end of the test, you will be able to leave any feedback in the comments section. Your score will be available on the next page.

| R# PO Stour Bowter 10.19<br>File Vew | 21 1            |
|--------------------------------------|-----------------|
| (psi)<br>D tograf                    | Contact Support |
| S Prençais ISOGRAD                   |                 |

After logging out of your lsograd account, do not forget to click **Close** to end the test (top right of the page.

Once the test is over, an expert from Software Secure will review the different steps. If the requirements are met, the certification will be validated.

The diplomas for validated exams are sent via email, usually within 10 business days of test completion.

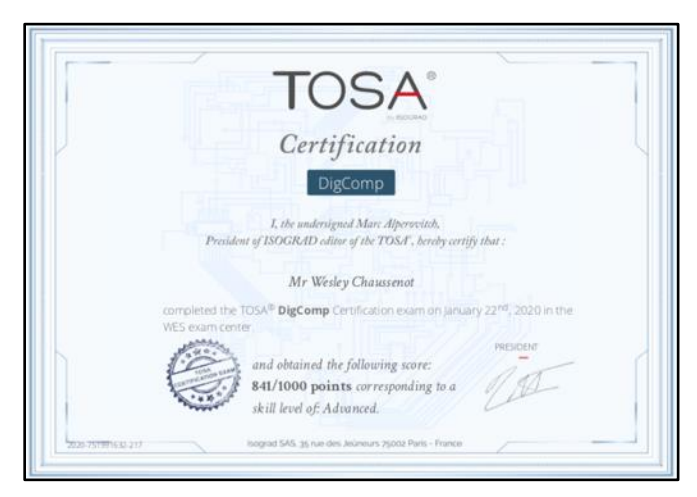